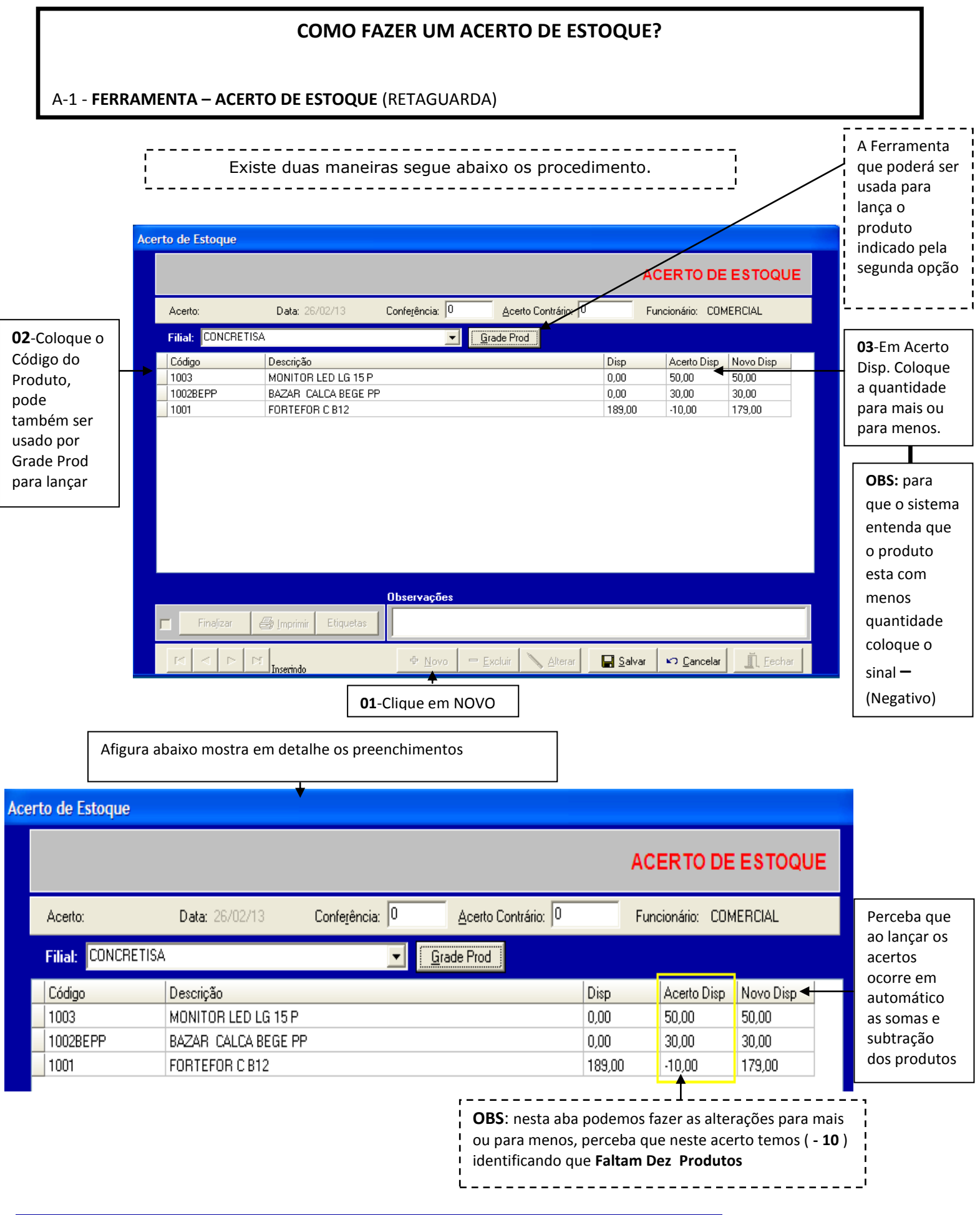

|                                | Observações                                          |                 |
|--------------------------------|------------------------------------------------------|-----------------|
| Finalizar 🛃 Imprimir Etiquetas |                                                      |                 |
|                                | 🗣 <u>N</u> ovo 🗖 🖻 <u>E</u> xcluir 🔪 <u>A</u> lterar | <u> </u>        |
| 05-FINALIZAR                   |                                                      | ●<br>04- Salvar |

Na figura abaixo mostra após Finalizar o relatório do Acerto de Estoque. Podendo ser imprensa.

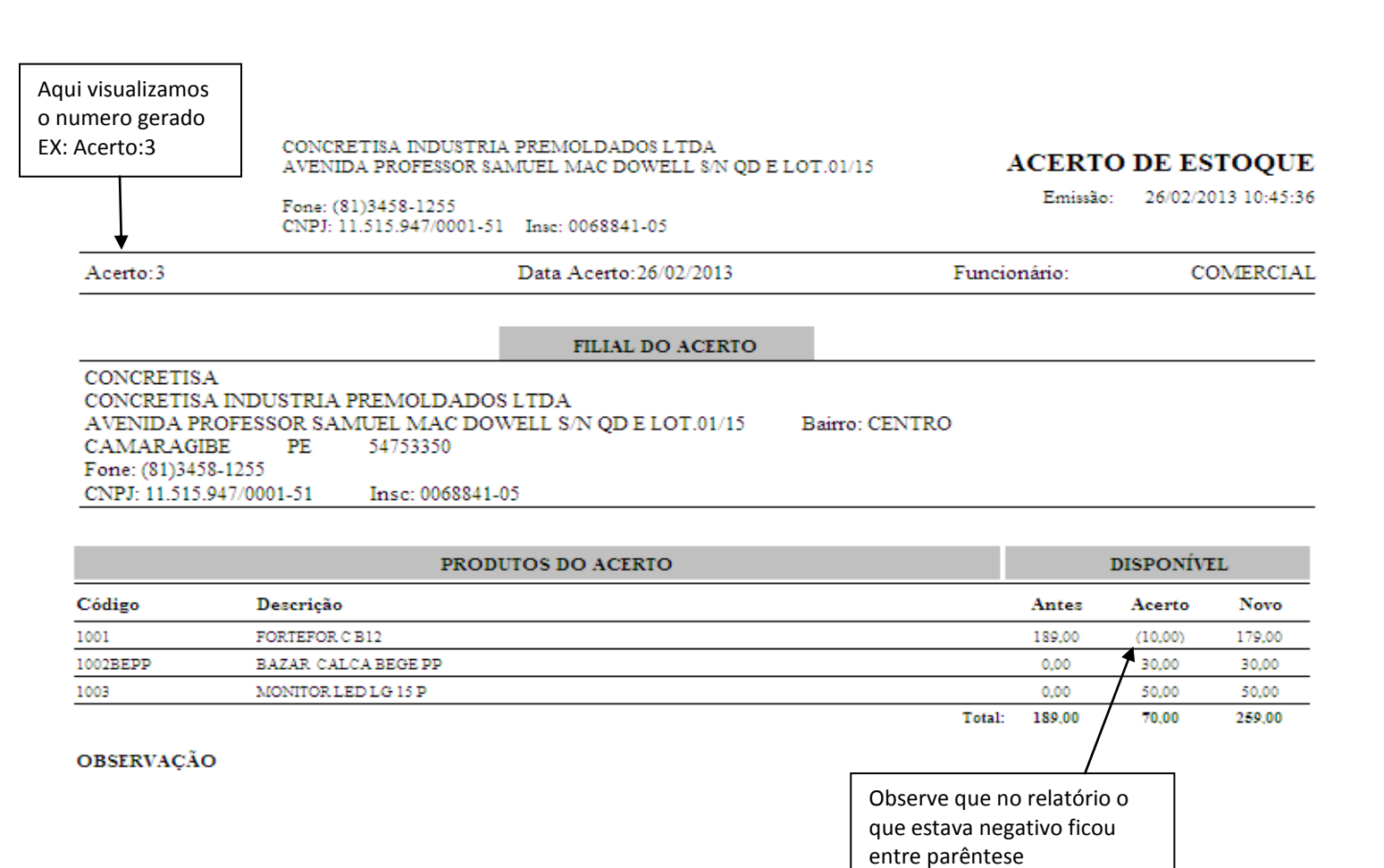

FIM do primeiro procedimento

Quando houver um balanço geral na loja: **No módulo do Frente de Loja** –Clica em: **Ferramentas – Conferência de Estoque** – Novo, ele perguntará se quer fazer conferência com todos os produtos, você clica em sim, ou se for apenas por grupo responda que não.

(Lembrando que esta Figura a baixo é no Modulo Frente de Loja.)

|                                                 | 🐠 Conferência de E     | stoque                         | Tela referente à Fre                               | nte de loja                                         |                                             |                                             |  |  |
|-------------------------------------------------|------------------------|--------------------------------|----------------------------------------------------|-----------------------------------------------------|---------------------------------------------|---------------------------------------------|--|--|
|                                                 |                        |                                |                                                    | CONFER                                              | RÊNCIA DO E                                 | STOQUE                                      |  |  |
|                                                 | Conf: Fili             | al: 1 Data: 26/02/             | ▼ 0                                                | J Func: COMERCIAL                                   |                                             |                                             |  |  |
|                                                 |                        |                                |                                                    |                                                     |                                             | -                                           |  |  |
|                                                 | Código:                |                                | ▪ <u>B</u> arra:                                   |                                                     | <u>Q</u> TD:                                | 1                                           |  |  |
|                                                 | Código                 | Descrição                      |                                                    | Qt                                                  | d Cont Qtd Disp                             | Dif<br>I O                                  |  |  |
| <b>02</b> -Responda<br>a pergunta<br>sim ou Não |                        | Confirm<br>Deseja faze         | er a Conferência com todos os                      | produtos em Esto                                    | que?                                        |                                             |  |  |
|                                                 | Finalizar<br>Etiquetas | Quantidade<br>© Disp<br>© Cont | 1 C Cód.(Ini)<br>2 C Fornec<br>3 C Tudo<br>Aplicar | d=0<br>por<br>Faltas<br>Total 0<br>Sobras<br>Faltas | QTD Cont.:<br>QTD Disp:<br>s:<br>Diferença: | 0,00<br>0,00<br>0,00<br><u>0,00</u><br>0,00 |  |  |
|                                                 |                        | Inserindo                      | Novo 🔪 Alterar                                     | 📕 <u>S</u> alvar                                    | 🕫 Cancelar                                  | Eechar                                      |  |  |
|                                                 |                        | [                              | <b>01</b> -Clique em NOVO                          |                                                     |                                             |                                             |  |  |

## CONFERÊNCIA DO ESTOQUE POR GRUPO

|                           | Conferência de Estoque                                                      | Tela referente à                                                                           | Frente de loja                                                              | ÊNCIA DO ES                                                             |                                                | <b>04</b> -Quando a                                                                                                    |
|---------------------------|-----------------------------------------------------------------------------|--------------------------------------------------------------------------------------------|-----------------------------------------------------------------------------|-------------------------------------------------------------------------|------------------------------------------------|----------------------------------------------------------------------------------------------------|
| Digite o<br>igo, Tecle    | Conf: 2 Filial: 1<br>MONITOR LED LG 15 P                                    | Data: 26/02/2013 Transf:                                                                   |                                                                             | Func: COMERC                                                            | IAL                                            | identificação do<br>produto estiver<br>na tela.                                                                           |
| EK                        | Cód <u>igo</u><br>Código Desoriçã<br>1003 MONIT                             | <mark></mark><br>Barra: 100<br>OR LED LG 15 P<br>↑                                         | 3                                                                           | QTD: Qtd Cont Qtd Dis 1 50                                              | Dif<br>1,00 49,00                              | Coloque a<br>quantidade do<br>produto<br>contado por<br>você, Tecle<br>ENTER até<br>aparecer ao<br>lado às<br>informações |
|                           | Finalizar<br>Etiquetas<br>Quantid<br>Etiquetas<br>Imprimir<br>Con           | ade<br>t<br>ado<br>Mível 1 C Cód.(Ini)<br>C Nível 2 C Fornec<br>C Nível 3 C Tudo<br>Aterar | Exibir qtd = 0<br>Drdenar por<br>Aplicar<br>Salvar                          | I QTD Cont.:<br>I QTD Disp:<br>as:<br>IS:<br>I Diferença:<br>I Cancelar | 1,00<br>50,00<br>0,00<br>49,00<br>49,00        | Contado<br>Disnonivel<br>Falta                                                                                            |
|                           |                                                                             | 05- Ao termino<br>procedimento<br><b>Finalizar</b>                                         | ) do<br>Salvar e                                                            |                                                                         |                                                | -                                                                                                    |
| <b>OBS:</b> qu<br>pode fe | ando quiserem dar uma<br>char a tela, quando reto<br>clique no binóculo e d | a parada para almoço, cliqu<br>omar o balanço geral, vá no<br>igite o nº da conferência, t | ue em <b>salvar</b> e <b>a</b><br>ovamente em fe<br>ecle <b>ENTER</b> e cli | anote o nº da<br>rramentas – c<br>ique no botão                         | a conferênc<br>conferência de<br>alterar, term | i <b>a</b> , e<br>e<br>ninada                                                                                             |

Ao termino deste procedimento você devera anota o numero da Conferência **EX:(A**) visto na figura acima para ser lançado em ACERTO DE ESTOQUE na Retaguarda

FIM

|                                                                                                    | 03-Digite o №Dica:Este numero é o que você anotou na<br>Conferência do Estoque(Frente de Loja)                                                                                                    |
|----------------------------------------------------------------------------------------------------|----------------------------------------------------------------------------------------------------|
|                                                                                                    | Acerto de Estoque                                                                                                    |
| <b>02</b> -Coloque a<br>Filial                                                                                  | ACERTO DE ESTOQUE                                                                                                    |
|                                                                                                    | Acerto: Data: 26/02/13 Confe <u>r</u> ência: 2 <u>A</u> certo Contrário: 0 Funcionário: COMERCIAL                                                                                                    |
|                                                                                                    | Filial: CONCRETISA                                                                                                    |
|                                                                                                    | Código Descrição Disp Acerto Disp   0 0 0                                                                                                    |
|                                                                                                    | Confirm                                                                                                    |
| <b>04</b> -Confirme se<br>os totais desta<br>conferencia de<br>estoque foram<br>conferidas no<br>Frente de Loja | Os TOTAIS desta CONFERÊNCIA DE ESTOQUE foram conferidos no Frente de Loja?                                                                                                    |
|                                                                                                    | Oheenusoõee                                                                                                    |
|                                                                                                    | Finajizar 🖶 Imprimir Etiquetas                                                                                                    |
|                                                                                                    | I Image: Inservindo     Image: Image: Ima |
|                                                                                                    | <b>01</b> -Clique em NOVO                                                                                                    |

|                                                                                                    | Acert      | o de Estoqu    | e                                               |                          |                    |                   |                |                       |                   |     |
|----------------------------------------------------------------------------------------------------|------------|----------------|-------------------------------------------------|--------------------------|--------------------|-------------------|----------------|-----------------------|-------------------|-----|
|                                                                                                    |            |                |                                                 |                          |                    |                   | AC             | ERTO DE               | ESTOQUE           |     |
|                                                                                                    |            | Acerto:        | Data: 26/02/13                                  | Confe <u>r</u> ência: 2  |                    | ) Contrário: 🔟    | Fun            | cionário: COM         | ERCIAL            |     |
|                                                                                                    |            | Filial: CONC   | RETISA                                          | •                        | <u>G</u> rade Prod |                   |                |                       |                   |     |
| Perceba que as<br>informações<br>geradas na<br>Conferencia<br>Frente de loja<br>aparecerão ao<br>lado, agora |            | Código<br>1003 | Descrição<br>MONITOR LED LG 15 P                |                          |                    | D<br>5            | iisp<br>0,00   | Acerto Disp<br>-49,00 | Novo Disp<br>1,00 |     |
| salva e<br>finalizar                                                                                         |            |                |                                                 | Observaçãos              |                    |                   |                |                       |                   |     |
|                                                                                                    |            |                |                                                 |                          |                    |                   |                |                       | 1                 |     |
|                                                                                                    |            |                | > M Inserindo                                   | ⊕ <u>N</u> ovo °         | = <u>E</u> xcluir  | 🔪 <u>A</u> lterar | <u>S</u> alvar | い <u>C</u> ancelar    | <u> </u>          |     |
| [                                                                                                    | Fina       | lizar          |                                                 |                          |                    | 05                | -SALVA         | R                     |                   |     |
| C                                                                                                    | ems<br>FIM |                | OBS.: No momento<br>Iançado<br>vendas no caixa. | em que esti <sup>v</sup> | ver acor           | ntecendo o l      | balanço        | o geral n             | ão poderá         | ser |